# 线上考试操作指南

参加线上考试的同学需准备两台终端设备,一台设备使用"雨课堂"进行考试,一台带视频功能的设备使用"腾讯 会议"进行在线监考。

# 一、"雨课堂"操作步骤

第一步:关注"雨课堂"公众号

微信搜索"雨课堂",如图1所示,关注"雨课堂"公 众号。

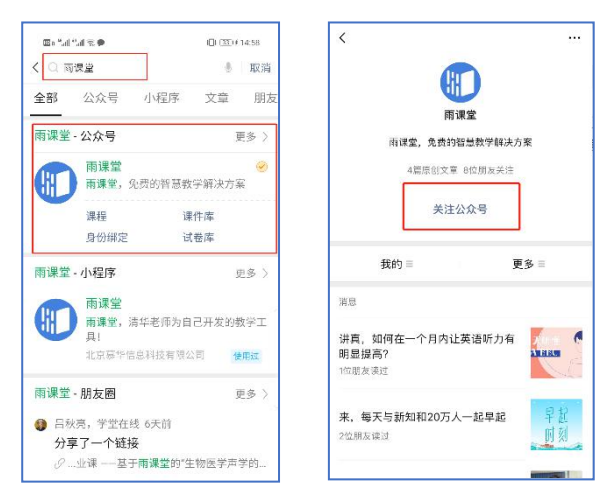

## 图1关注"雨课堂"

第二步:身份绑定

进入雨课堂公众号,点击菜单栏里的【更多】-【身份 绑定】,进入页面后,搜索我校全称,进入我校身份绑定页 面,按页面提示进行身份绑定,如图2所示,如果绑定失败, 请与雨课堂胡老师联系,电话:15629020677。

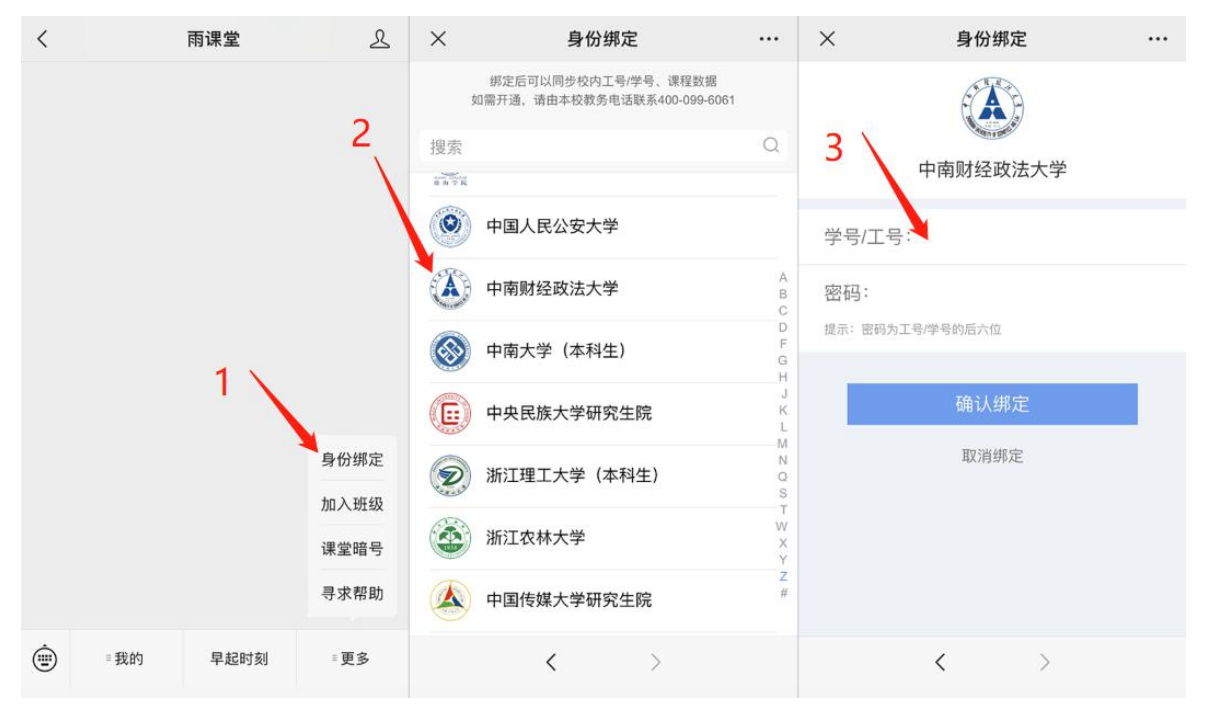

图 2 身份绑定

# 二、在线考试所需的设备及网络环境

(一)所需设备

在线考试采用双机模式,考生需准备2台终端设备,选择固定机位进行拍摄,使用支架或能稳定固定终端设备的方式,避免遇到意外情况,致使终端设备跌落。

 主机位要求。主机位终端设备用于从"雨课堂"接收 相关科目考试试题。

 2. 辅机位要求。辅机位终端设备带视频拍摄功能,用于 登录"腾讯会议"完成监考。设备应在考生前方从上向下倾 斜 45°拍摄,要保证考生及书面答题情况能被监考人员清晰 看到。

(二) 网络环境

考生使用 4G/5G 的手机流量或稳定的 WIFI 网络完成考 试全过程。考生须事先用终端设备访问 www.speedtest.cn 网址进行网络测速,上传、下载网速应稳定在 5Mbps 以上。 如使用 WIFI 无线网考试,请特别注意网速的情况,避免太 多人员共享一个 WIFI 路由器而导致网络不稳定。

接收试题时,建议使用信号良好的4G/5G的手机流量完成试题接收,以免因WIFI问题造成试题接收不全等问题。

(三)考试环境

考试环境相对独立、无干扰,考试期间不得有其他人在 场;考试环境光线明亮,确保监考人员能够清楚看见考生。 考生可以自行选择合适地点作为考场。

## 三、考生完成模拟测试

考生应于规定时间进入雨课堂及腾讯会议完成在线考试测试。

模拟监考腾讯会议号(仅用作模拟测试):574-331-3320

#### 四、考生在线考试

参加线上考试的同学,考前登陆教学一体化服务平台, 点击考试安排查询--本次考试安排(左上角)查询考试安排, 并按照考试安排表中的相关信息,带齐有效证件,准时参加 考试,勿误!

考试采取在线接收试题,线下答题,答题完毕后拍照上 传的形式。

考生按以下流程完成在线考试:

(一)身份核验。提前十分钟进入对应的监考腾讯会议, 开启视频,手持带有照片的校园一卡通(学生证),由监考 人员完成身份核验(人证识别比对)。

(二)接收试题。按照教学一体化服务平台中查询到的 考试信息,登录雨课堂,进入相应的考试课堂,接收考试试 卷。

(三)答题及上传答卷。接收试卷后,需在规定时间内 完成线下答题。答题完毕后,将答题纸拍照上传至雨课堂。

### 五、注意事项

(一)严格按照要求参加考试,考生考试期间应当自觉 接受考试工作人员查验、管理,遵从考试指令。

(二)考试前务必保持终端设备电量充足,考试期间最 好保持充电状态,避免因设备电量不足影响考试。终端设备 需退出除考试所需 APP 之外的其他应用程序,例如闹钟、录 屏录音、音乐、视频、在线课堂等,避免在考试过程中被干 扰。建议考前重启终端设备,清理内存。

(三)考试期间,考生中途不得离场;不得手持手机进行考试;不得使用蓝牙耳机或外接耳机;不得接听电话;不得采用任何方式变声、更改人像;不得遮挡面部、耳朵等部位;不得佩戴耳饰、帽子、墨镜、口罩等;不得使用虚拟背

景、更换视频背景;不得以任何方式查阅资料或接收其他信息。

(四)考生如在考试时因误操作或其他原因退出考试, 应尽快回到考试流程,考试计时不会因退出考试而暂停。若 因网络或信号等原因造成的通信效果不佳或中断等故障时, 须第一时间联系工作人员(腾讯会议联系监考老师或者 QQ 群联系教务部老师)。

线上考试问题请咨询考务与学位管理办公室,电话: 027-88385458,QQ群:759066518。

#### 教务部

#### 2022年4月